# SIP Intercom Quick installation manual

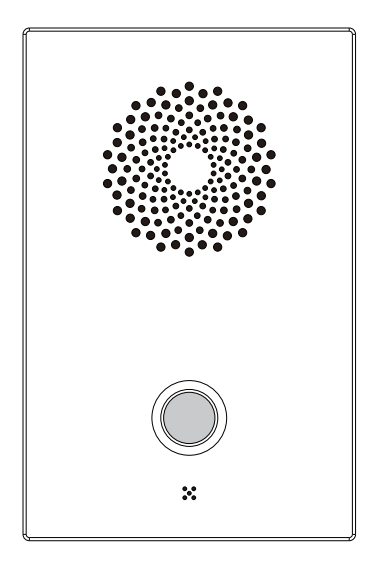

### Introduction

The Intercom is based on the embedded Linux OS and industrial standard RFC3261 (SIP 2.0), has high compatibility with major IPPBXs and dispatch systems. This intercom supports two-way voice talking, 1~3 speed dial buttons, 2 sets of relay control output input, POE power supply, external power amplifier, etc. This product can be widely used in public emergency places such as commerce, education, logistics, medical treatment, high-speed, barrier and so on.

#### Specification

- 1.Standard SIP 2.0 protocol
- 2.1\* RJ45 10/100M Ethernet ports (support POE)
- 3.1~2\*Programmable buttons
- 4.12V power input
- 5.1~2 Short circuit input/output
- 6.External amplifier
- 7.G.711A/U,G.722,G723.1,G.726-32,G729AB
- 8.One-click get IP address and reset
- 9.Auto provisioning
- 10.Compatibility with platforms like Broadsoft, VoS,FreeSWITCH and Asterisk/Elastix, etc.
- 11.Working Temperature: -40 70°C
- 12.Waterproof level: IP65
- 13.Dimension: 105\*162\*30mm
- 14.Package: Specification & QIG/ Tool Kit/ Ethernet cable
- (Optional)/ Power Adapter (Optional)

# Package

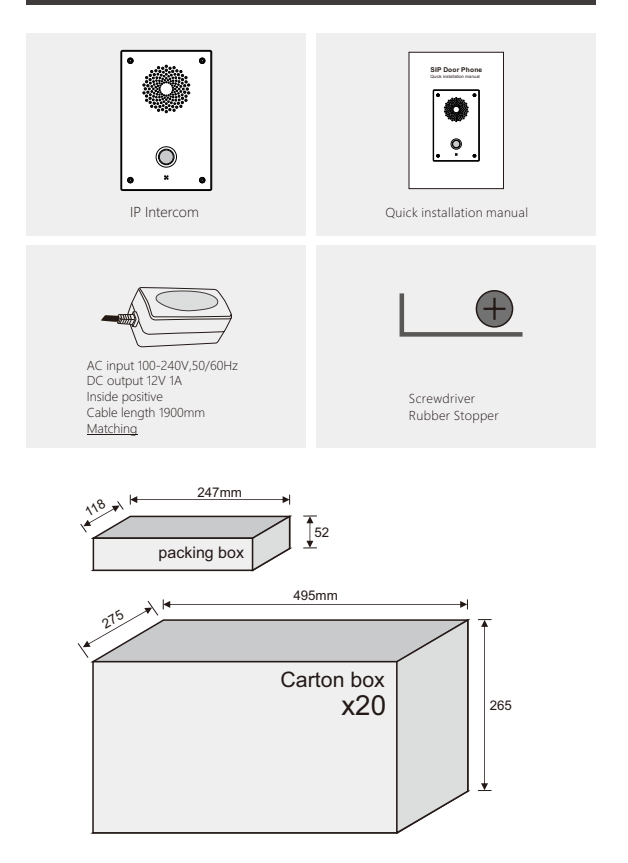

# Diagram

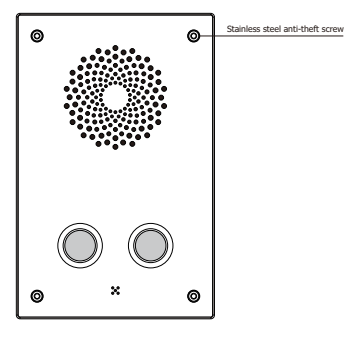

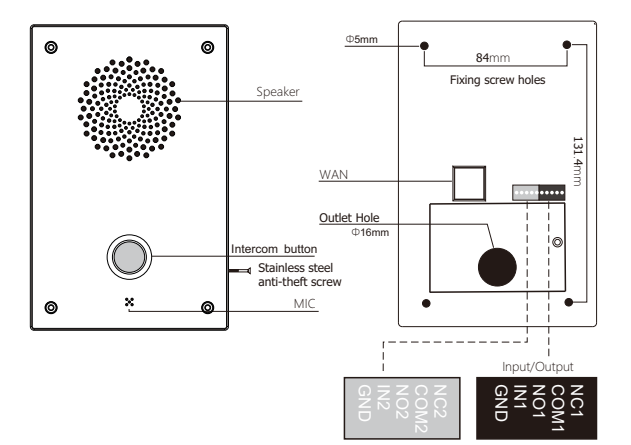

## Install

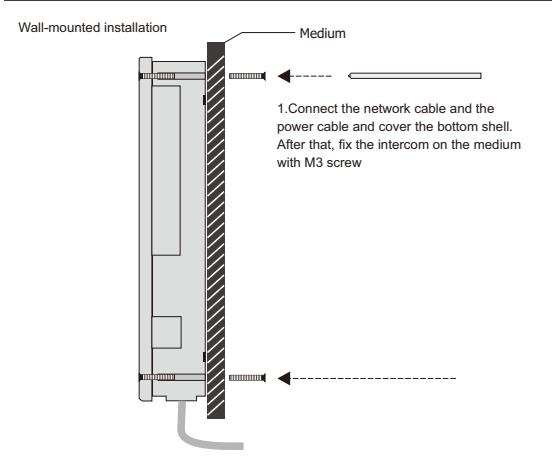

In-wall installation (need additional panel)

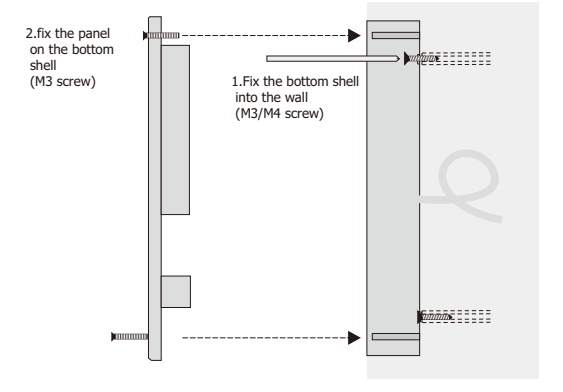

### **Connection Diagram**

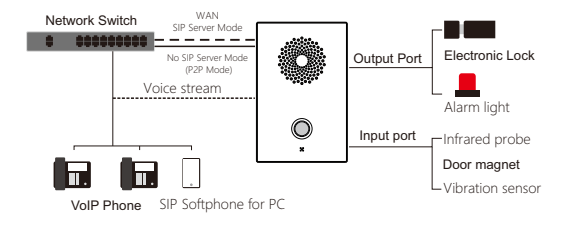

#### How to start

Insert the 12V power supply into the DC port of intercom (the power will be provided by network cable in POE environment), connect the RJ45 network cable to WAN port of intercom and network switch, hub or router. After booting, input the default stastic IP address (192.168.1.199) to log in the web management console. The default password is "admin". To obtain the dynamic IP address, change the network mode to be DHCP mode. Press the \* key for 5 seconds to get the current IP address automatically.

| intercom |
|----------|
| PASSWARD |
| v1011    |

2.SIP account setting. Fill in the corresponding parameters of the SIP account and SIP server, the status will be displayed as "Registered" if success. It can also make a call through IP address directly if there is no SIP server. 2 SIP lines are supported.

>SIP account registered successfully; the LED indicator is always on.
 >SIP account unregistered or register failed, the LED indicator is always off.
 >The LED indicator is flashing quickly when network is anomaly
 >The LED indicator is flashing slowly when talking

| intercom                    |                    |               |                             |      |
|-----------------------------|--------------------|---------------|-----------------------------|------|
|                             | SIP 1              | SIP 2         |                             |      |
|                             |                    |               |                             |      |
| > System                    |                    |               |                             |      |
|                             | Enable Account 🗹   |               |                             |      |
| Network                     | General Settings>> |               |                             |      |
|                             | Status             | registered    | Enable Register             | 8    |
| <ul> <li>Account</li> </ul> | Register Server    | 192.168.8.176 | Account Name                |      |
|                             | Server Port        | 5060          | Proxy Server Address        |      |
| > Intercom                  | Authorization Name | 806           | Proxy Server Port           | 5060 |
|                             | Password           |               | Backup Proxy Server Address |      |
| Security                    | User ID            | 806           | Backup Proxy Server Port    | 5060 |
|                             | Display Name       | 806           | DHCP Option 120             | 0    |
| Maintanance                 |                    |               |                             |      |
|                             | Codecs Settings>>  |               |                             |      |
|                             | Call settings>>    |               |                             |      |
|                             | Advanced Eattlears |               |                             |      |

3.Intercom number Setting. Up to 3 groups of dialing numbers can be set (the default group of single key intercom is the key1). The Number2 is the transferred number of Number1. You can set the number value and transfer time here.

| intercom      |                |                  |                      |         |   |      |      |      |
|---------------|----------------|------------------|----------------------|---------|---|------|------|------|
|               | Key Setti      | ngs Working Time | Volume Set           | tings   |   |      |      |      |
|               |                |                  |                      |         |   |      |      |      |
| > System      |                |                  |                      |         |   |      |      |      |
|               | Speed Dial Set | tings            |                      |         |   |      |      |      |
| Network       | Key            | Number1          | No Answer<br>Time(s) | Number2 |   | Name | Lir  | ne - |
|               | 1              | 8808             | 15                   | 8809    | х |      | Auto | ×    |
| > Account     | 2              |                  | 20                   |         |   |      | Auto | V    |
|               | 3              |                  | 10                   |         |   |      | Auto | ×    |
| > Intercom    |                |                  |                      | Annix   |   |      |      |      |
|               |                |                  |                      |         |   |      |      |      |
| Security      |                |                  |                      |         |   |      |      |      |
| • Maintanance |                |                  |                      |         |   |      |      |      |
| Maincanance   |                |                  |                      |         |   |      |      |      |

4.1 Security setting, Alarm input and output setting;

>Enter the alarm number, which is the phone number that is called during the alarm, which can be a registered extension or an external phone. >Choose the alarm ringtone, which is the alarm sound when alarming

The output setting is to set the normally open and normally closed mode, level hold time, DTMF trigger number, reset number, reset mode and prompt tone of the 2 groups of relays.

| intercom      |                                                                                                    |
|---------------|----------------------------------------------------------------------------------------------------|
|               | Security                                                                                                    |
| > System      | Input Settings                                                                                                    |
| > Network     | Input-1 Trigger Mode: Low(Close Trigger) V   Current State: Hight                                                                                                    |
| Account       | Alarm Ring:     Alarm ring V Note: after triggering, the alarm ring will play circularly      Insert Mode: I and Clean Toward      Insert A View Mode: I and Clean Toward      Insert A View Mode |
| > Intercom    | Call Number: Call Number: Alarm Ring: Alarm Ring: Alarm Ring: Note: after triggering, the alarm ring will play circularly                                                                                                    |
| > Security    | Output Settings                                                                                                    |
| • Maintanance | Kalay-1: Zeng night[kc].closes[W] Raset affer 5     (1-300)second   Current State: Hight     Generg Ton W     Jone Trigger: Toget(Ton) W     Orem Trigger: Toget(Ton) W     Core Triager: Toget(Ton) W                                                                                                    |
|               | Relay-2: Keep Hight(NC2:Closed)   Reset after 5 (1-300)second   Current State: Hight                                                                                                    |
|               | Popul Trigger: Trigger: Code 2     Reset executing to duration      Reset Code 10     General Tries     Apply                                                                                                    |

4.2 Security setting, working time setting Set the DND working time.

| itercom     |            |              |       |                     |
|-------------|------------|--------------|-------|---------------------|
|             | Security   | Working Time | Log   |                     |
|             |            |              |       |                     |
| System      | Dav        | Start        | End   | Allowed Not Allowed |
|             | Sunday:    | 0:0          | 0:0   | Allowed *           |
| Network     | Monday:    | 0:0          | 0:0   | Allowed *           |
|             | Tuesday:   | 0:0          | 0:0   | Allowed *           |
| Account     | Wednesday: | 0 : 0        | 0 : 0 | Allowed *           |
|             | Thursday:  | 0:0          | 0:0   | Allowed *           |
| Intercom    | Friday:    | 0 : 0        | 0 : 0 | Allowed *           |
|             | Saturday:  | 0 : 0        | 0:0   | Allowed *           |
| Security    |            |              | Apply |                     |
|             |            |              |       |                     |
| Maintanance |            |              |       |                     |

5. Firmware upgrade. Choose the firmware BIN file and upload it. Do not power off or do other operations during the upgrade process.

| intercom      |                  |        |             |               |          |        |
|---------------|------------------|--------|-------------|---------------|----------|--------|
|               | Auto Provision   | Syslog | Traces      | Configuration | Firmware | Reboot |
|               |                  |        |             |               |          |        |
| > System      | Firmware Upgrade |        |             |               |          |        |
| > Network     |                  | Choose | e Firmware: | B             | rowse    |        |
| Account       |                  |        |             |               |          |        |
| > Intercom    |                  |        |             |               |          |        |
| • Security    |                  |        |             |               |          |        |
| > Maintanance |                  |        |             |               |          |        |
|               |                  |        |             |               |          |        |